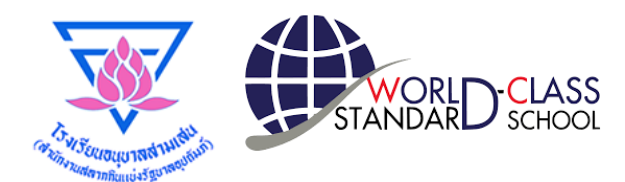

# คู่มือการใช้งาน

🛠 กลับหน้าหลัก

## ระบบรับสมัครเข้าเรียนออนไลน์

### สมัครเข้าเรียน ปีการศึกษา 2565 ชั้นประถมศึกษาปีที่ 1 ห้องเรียนปกติ

🌉 ระบบรับสมัครนักเรียน ชั้นประถมศึกษาปีที่ 1 ปีการศึกษา 2565

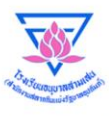

ระบบรับสมัครนักเรียนปีการศึกษา 2565 ชั้นประถมศึกษาปีที่ 1 ห้องเรียนปกติ โรงเรียนอนุบาลสามเสน (สำนักงานสลากกินแบ่งรัฐบาลอุปถัมภ์)

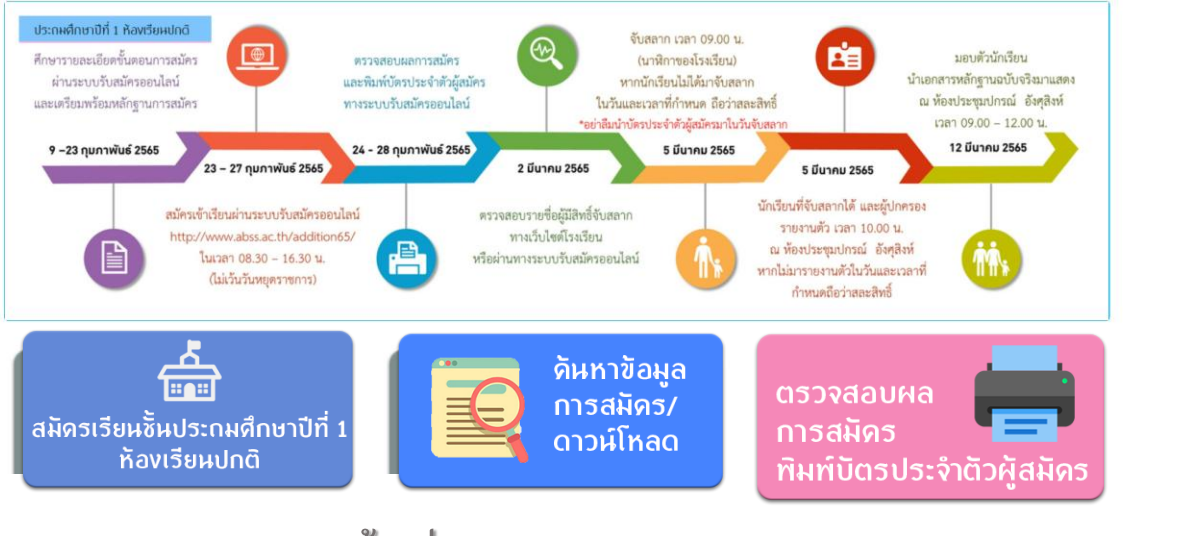

สำนักงานเขตพื้นที่การศึกษาประถมศึกษากรุงเทพมหานคร สำนักงานคณะกรรมการการศึกษาขั้นพื้นฐาน กระทรวงศึกษาธิการ

> ผลิตโดย งานโสตทัศนศึกษา และเทคโนโลยีเพื่อการศึกษา กลุ่มบริหารทั่วไป

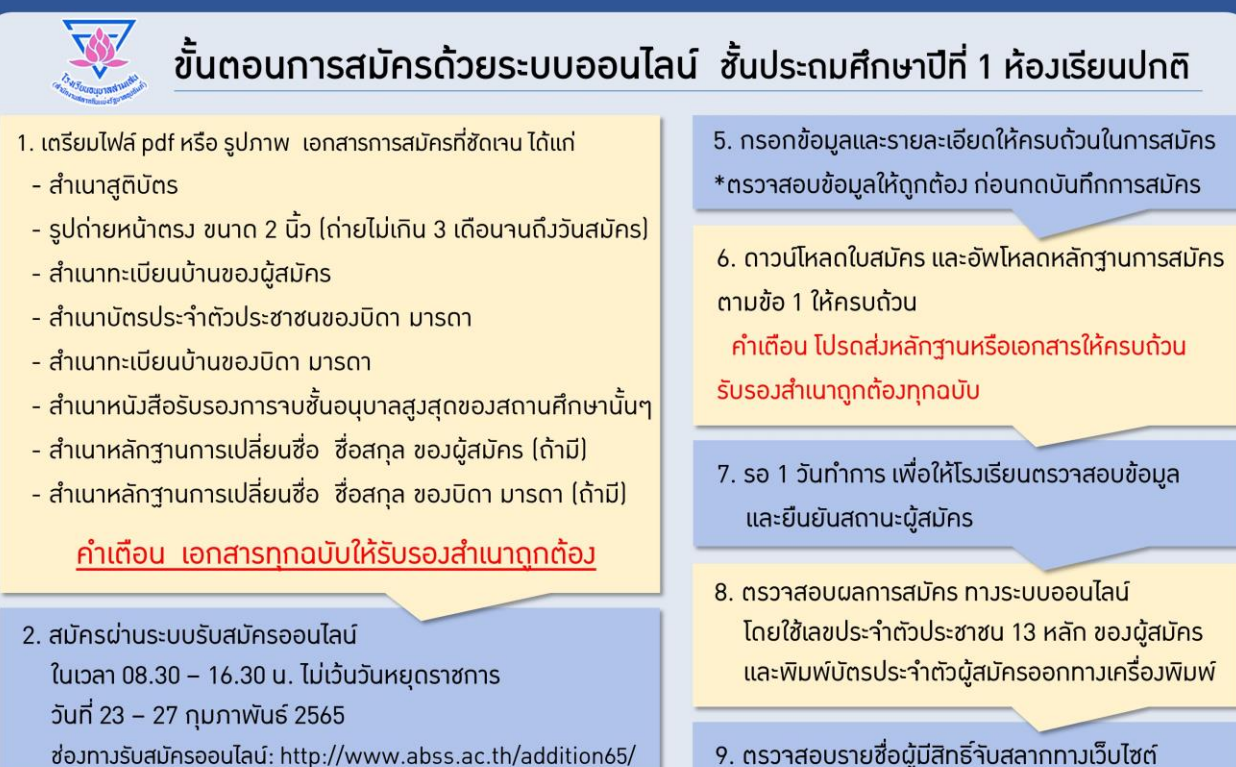

3. เลือกการสมัคร "ชั้นประถมศึกษาปีที่ 1"

å

ห้องเรียนปกติ

<sup>มัครเรียนอื้</sup>นประถมศึกษาปีที่ 1 ท้องเรียนปกติ (ระบบเปิดวันที่ 23 – 27 กุมภาพันธ์ 2565)

4. ศึกษาคู่มือการใช้มานระบบรับสมัครนักเรียน ชั้น ป.1 ห้อมเรียนปกติ ปีการศึกษา 2565

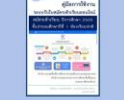

- ตรวาสอบรายชื่อผู้มีสิทธิ์าับสลากทามเว็บไซต์ ในวันที่ 2 มีนาคม 2565
- 10. นำบัตรประจำตัวผู้สมัคร มาเป็นหลักฐาน
- ในวันจับสลาก (ห้องเรียนปกติ) วันเสาร์ที่ 5 มีนาคม 2565
- \*\*หากไม่นำมา ถือว่าท่านสละสิทธิ์ในการจับสลาก

เตรียมหลักฐาน/เอกสารการสมัครเป็นไฟล์ภาพ หรือ pdf เพื่อให้ในการอัพโหลดในขั้นตอนการสมัคร

#### <u>หลักฐานการสมัคร</u>

- ใบสมัครของโรงเรียนอนุบาลสามเสน (สำนักงานสลากกินแบ่งรัฐบาลอุปถัมภ์) (ช่องทางออนไลน์: กรอกข้อมูลในระบบและพิมพ์ออกทางเครื่องพิมพ์)
- 2) สำเนาทะเบียนบ้านเด็ก บิดา มารดา จำนวน 1 ชุด (พร้อมนำฉบับจริงมาแสดง)
- 3) สำเนาสูติบัตรของเด็ก จำนวน 1 ชุด (พร้อมนำฉบับจริงมาแสดง)
- 4) รูปถ่ายขนาด 2 นิ้ว จำนวน 1 รูป (ถ่ายไว้ไม่เกิน 3 เดือนนับจนถึงวันสมัคร)
- สำเนาบัตรประจำตัวประชาชนของบิดามารดา จำนวน 1 ชุด (พร้อมนำฉบับจริงมาแสดง)
- สำเนาหลักฐานการเปลี่ยนชื่อ ชื่อสกุล ของเด็ก บิดา มารดา จำนวน 1 ชุด (พร้อมนำฉบับจริงมาแสดง)
- 7) หลักฐานอื่น ๆ (ถ้ามี)

<u>\*\*เอกสารทุกฉบับให้รับรองสำเนาถูกต้อง\*\*</u>

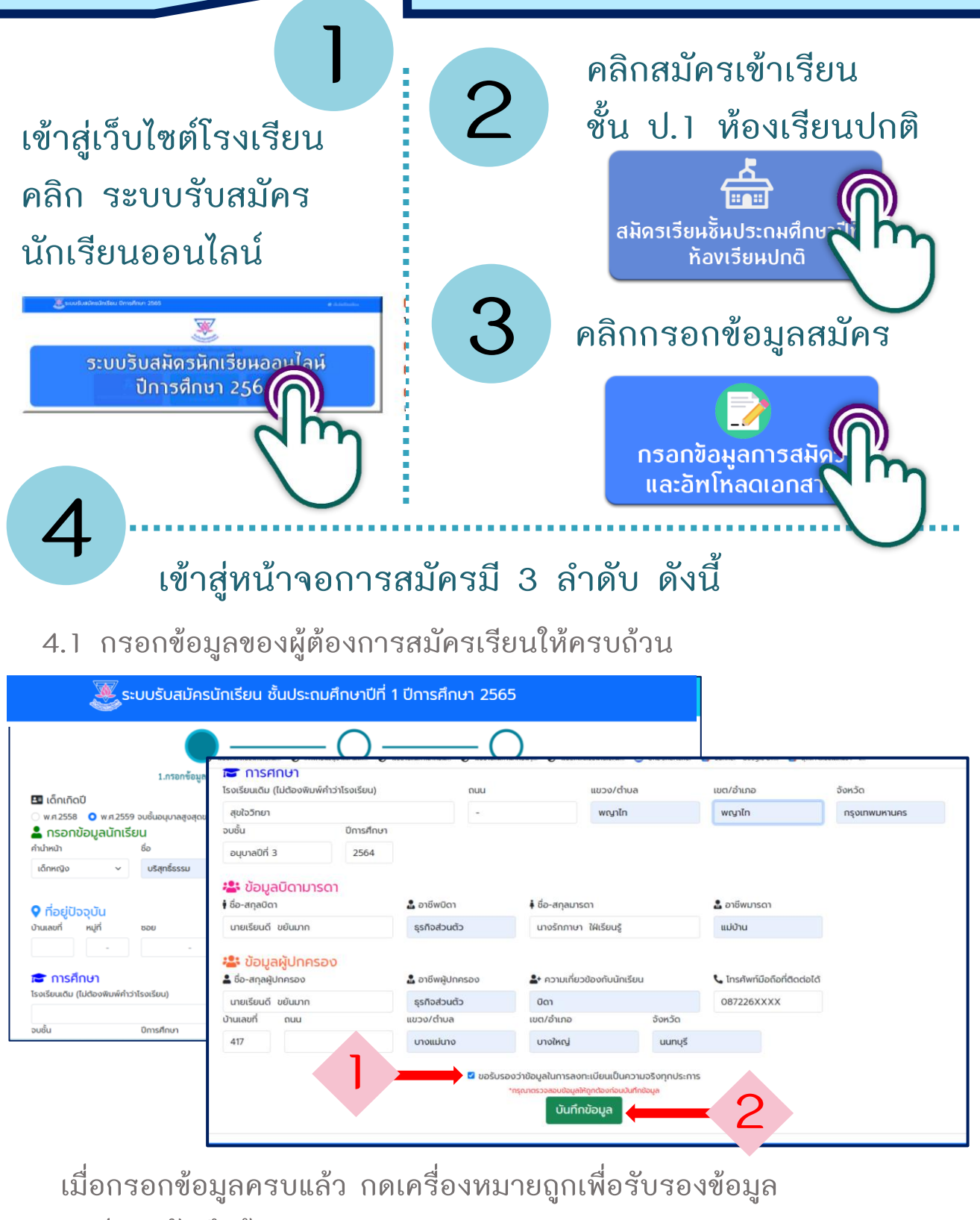

กดปุ่ม "บันทึกข้อมูล"

4.2 ที่หน้าดาวน์โหลดใบสมัคร ใส่เลขประจำตัวประชาชน ค้นหาและดาวน์โหลดใบสมัครเพื่อเก็บไว้

\*โปรดตรวจสอบเลขที่ใบสมัครเพื่อใช้ในการอัพโหลดหลักฐานการสมัคร

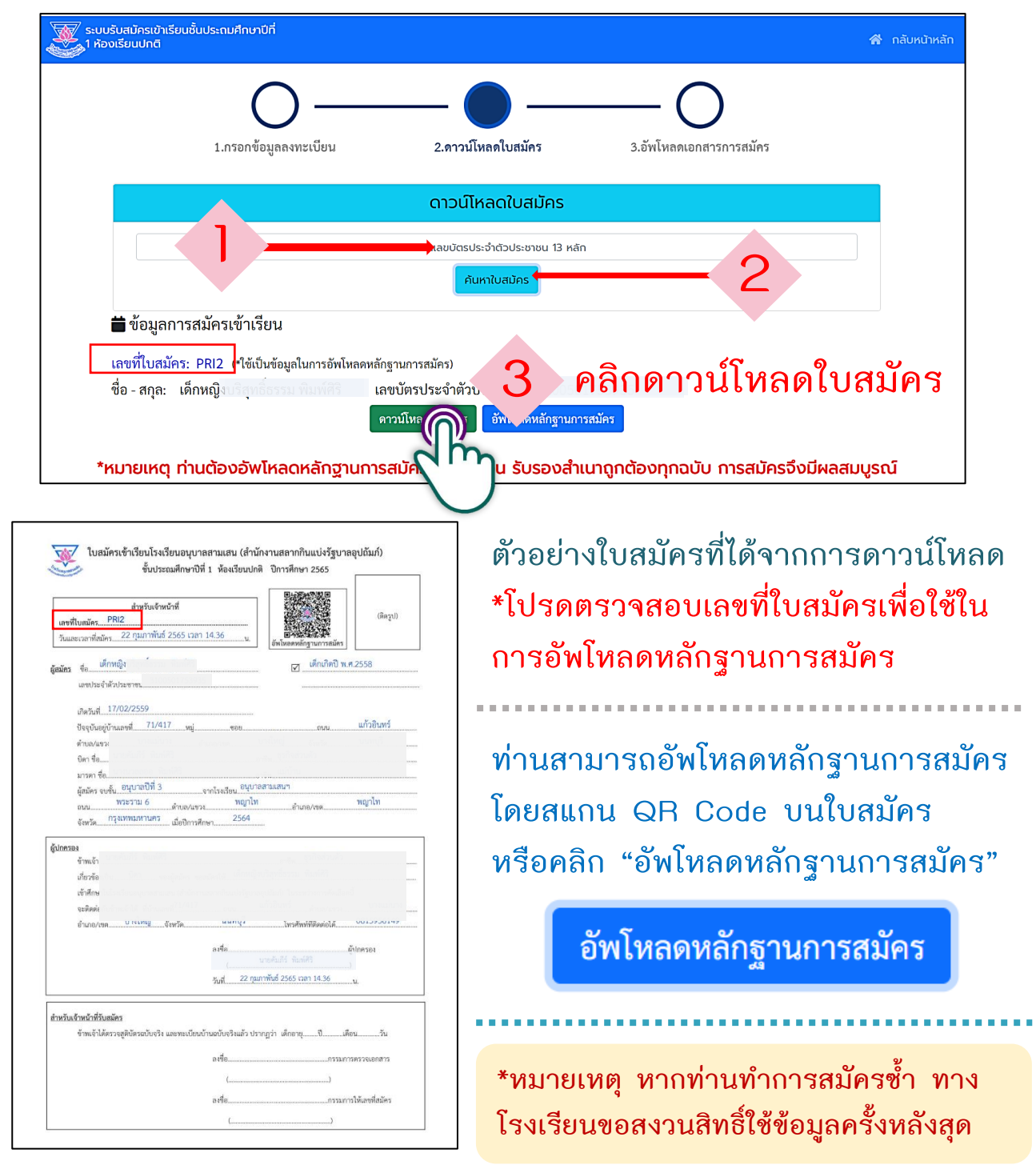

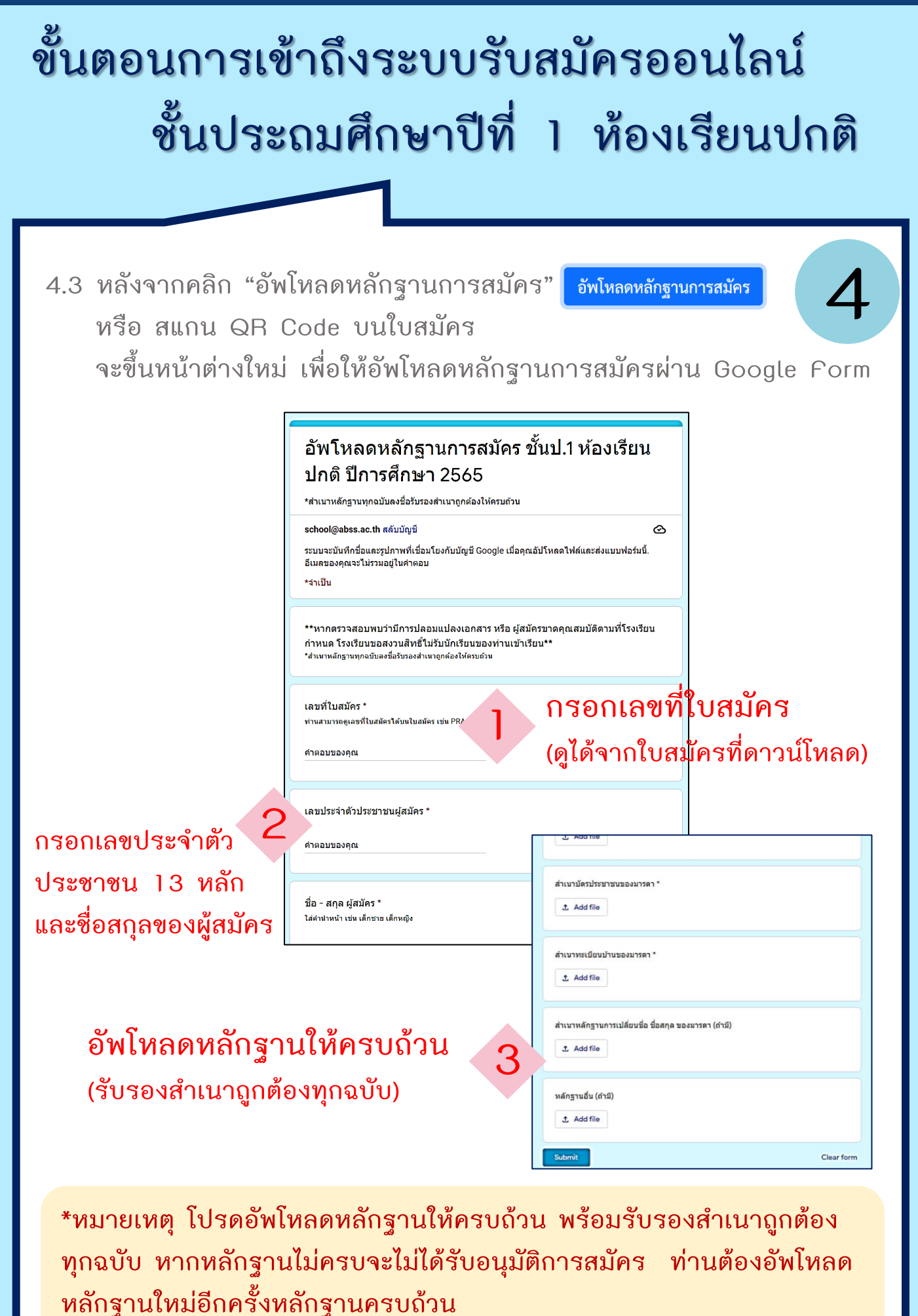

เจ้.เทเพทอเเผวงมหุเเจ้.เทผวกุณ

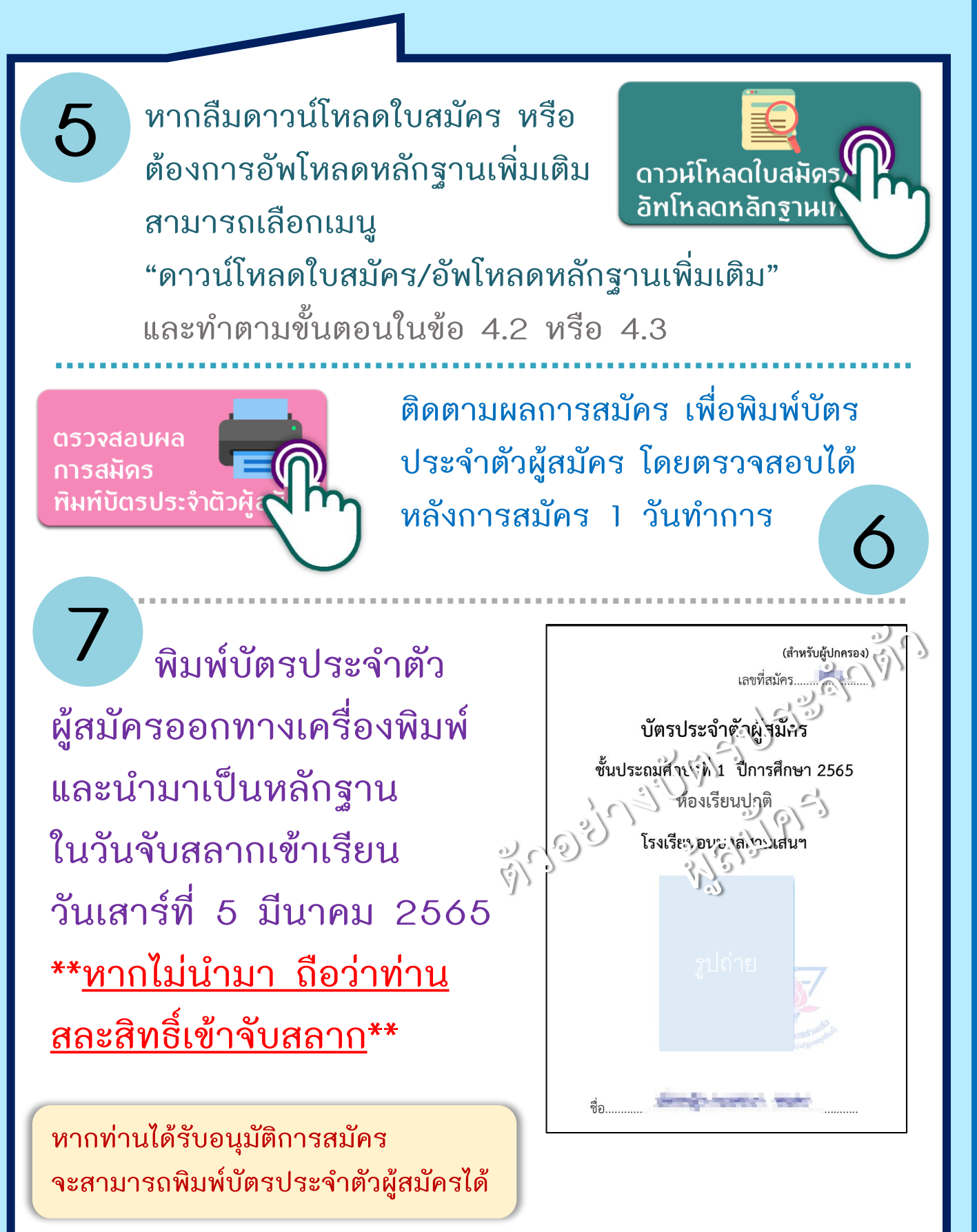

8

ติดตามข่าวสารการสมัครเข้าเรียนชั้น ป.1 ห้องเรียนปกติ การประกาศรายชื่อผู้มีสิทธิ์จับสลาก ทางข่าวประชาสัมพันธ์ระบบรับสมัครออนไลน์

<u>ติดต่อสอบถามข้อมูลเพิ่มเติมได้ที่</u> หมายเลขโทรศัพท์:: 02 279 0415 Facebook:: Anubansamsen School: โรงเรียนอนุบาลสามเสนฯ

โปรดศึกษาระเบียบการรับสมัคร ขั้นตอนการสมัคร และข้อปฏิบัติต่าง ๆ ได้ที่ข่าวประชาสัมพันธ์

ท่านต้องทำการกรอกข้อมูล และอัพโหลดหลักฐานการสมัครให้ครบถ้วน และมีคุณสมบัติเป็นไปตาม ระเบียบการรับสมัครที่กำหนด จึงจะได้รับอนุมัติการสมัคร

#### ตัวอย่างใบสมัครที่ให้ดาวน์โหลด

ท่านต้องทำการกรอกข้อมูล และอัพโหลดหลักฐานการสมัคร ให้ครบถ้วน และมีคุณสมบัติเป็นไปตามระเบียบการรับสมัครที่กำหนด จึงจะได้รับอนุมัติการสมัคร

|     | สำหรับเจ้าหน้าที่<br>และที่ใบสมัคร                                                                                                    |
|-----|----------------------------------------------------------------------------------------------------|
| ĝ   | สมัคว ซึ่ล เล็กหญิง<br>เลขประจำด้วยวะขาชน                                                                                                    |
|     | เกิดวัณฑ์ 25/03/2558<br>ปัจจุบันอยู่บ้านเอาที่ 7.2.7.57<br>ด้านอ/แขวง ทุ่งวัดดอน (กล/เขต สาพาร เริ่มหวัด นนทบุรี<br>นิตา ชื่อ 1 อารีพ 55 ตัว                                                                                                    |
|     | มารดา ซึ่ <u>ด. นางข์</u> อาซุบาลปีที่ 3 อาซิพ โ                                                                                                    |
| Ģ   | มกรรอง<br>ทักษรร้า                                                                                                    |
|     | เกษรของอนน                                                                                                    |
|     | socientific                                                                                                    |
|     | รณา                                                                                                    |
| 5.5 | TO THE A LOWING CONTRACTOR OF A DESCRIPTION OF A DESCRIPTION OF A DESCRIPT |
| 05  | ลงชื่อกรรมการตรวจุมยกสาร                                                                                                    |